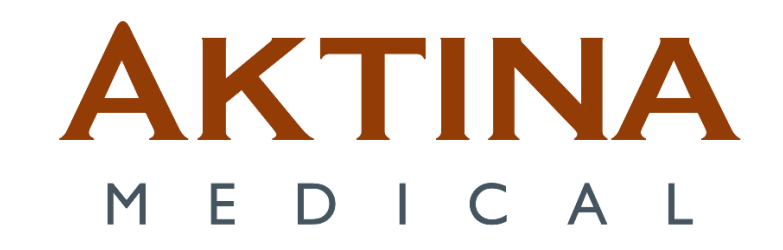

## Windows 11 ABC Client Laptop Setup for Remote Shadow RDP

## Contents

| Configuring the client laptop when it is switched on for the first time           | 3  |
|-----------------------------------------------------------------------------------|----|
| Section 1 Configuring the client laptop when it is switched on for the first time | 3  |
| WARNING 1.1                                                                       | 3  |
| Section 2 Configuring the user account                                            | 7  |
| Section 3 Configuring the computer power settings                                 | 10 |
| Client (Laptop) configurations                                                    | 14 |
| Section 1 Client IP Configurations                                                | 14 |
| Section 2 Setting up Client Shadow RDP Configuration                              | 19 |
| Installing USB over Ethernet on the Client side                                   | 19 |
| Setting up the New RDP Icon on the Client PC                                      | 24 |
| Testing Shadow RDP                                                                | 26 |
| Testing Client Connection with Gating Kit                                         | 28 |

# Configuring the client laptop when it is switched on for the first time

Section 1 Configuring the client laptop when it is switched on for the first time

This is the procedure to configure the Active Breathing Coordinator<sup>TM</sup> laptop when it is switched on for the first time.

If it is necessary, you must configure the computer when it is switched on for the first time.

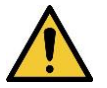

## WARNING 1.1

Do not install software which is not approved by Elekta. The result can be system malfunctions. If you ignore this warning, you can cause clinical mistreatment.

1 Select the right Country or Region, click Yes.

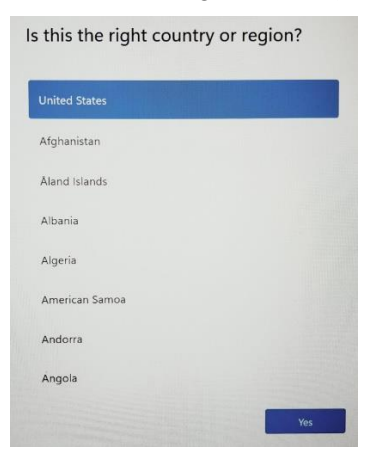

2 Select the right keyboard layout, click Yes.

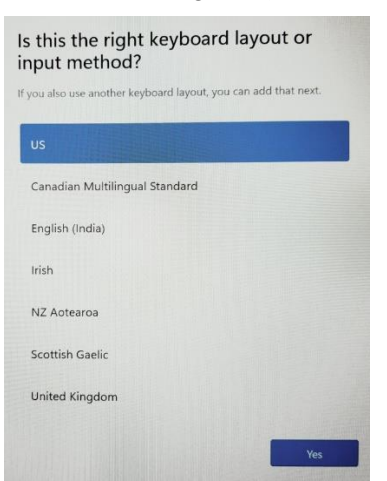

Active Breathing Coordinator™ R3.0 Installation and Service Copyright ©2024 Aktina All rights reserved.

3 Click Skip button for the "add a second keyboard layout".

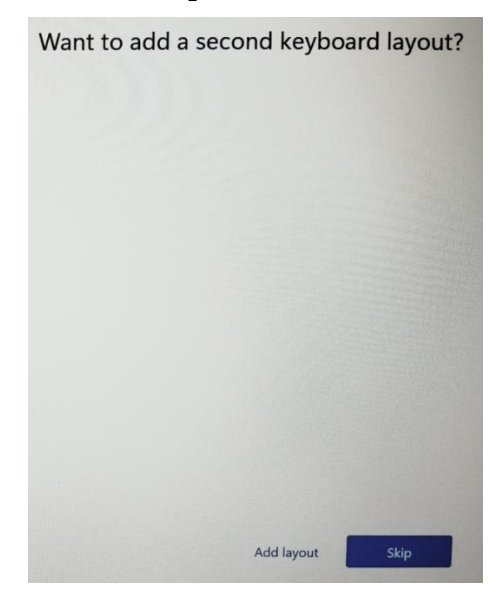

4 Do not connect to a network at this time. We will use the command prompt (CMD) to bypass the Microsoft account. The **Next** button should be grayed out.

|   | Let's connect you to a network<br>You'll need an internet connection to confine writing up your dealers they<br>connected, you'll get the latest |
|---|----------------------------------------------------------------------------------------------------|
|   | C Ethernot<br>Not connected                                                                                                    |
| Þ | RETGEAR41                                                                                                    |
|   | REIGEARAT-SG                                                                                                    |
|   | a Shiko wili                                                                                                    |
|   | ক CableMill                                                                                                    |
|   | 🗇 optimumali                                                                                                    |
|   | Having trouble getting connected?<br>For troubleshooting tips, use another device and wait alcometer/worksetup                                   |
|   | Nor                                                                                                    |

5 Using keyboard, hold down **Shift** key and press **F10**". If the command prompt does not come up, try again by holding down both **Shift and fn keys** and press **F10**.

6 This will bring up the CMD. Type the following "**OOBE**\**ByPassNRO**" and press enter. This will reboot the PC. Repeat steps 1,2 and 3.

| -           | Administrator: C:\WINDOWS\system32\cmd.exe                                              |  |
|-------------|-----------------------------------------------------------------------------------------|--|
| Micr<br>(c) | rosoft Windows [Version 10.0.22621.3155]<br>Microsoft Corporation. All rights reserved. |  |
| C:\/        | Windows\System32>00BE\ByPassNR0                                                         |  |

Active Breathing Coordinator™ R3.0 Installation and Service Copyright ©2024 Aktina All rights reserved.

7 The network connection is brought out again. Click on I don't have internet.

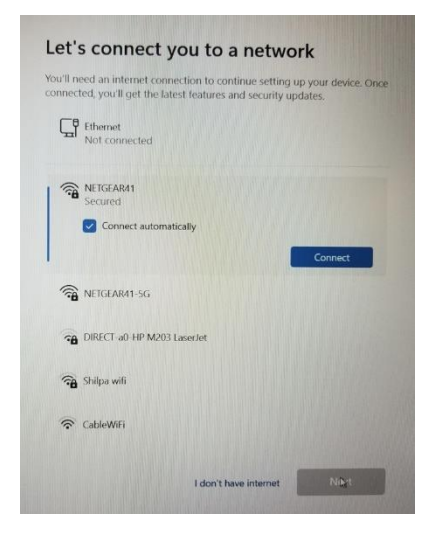

### 8 Select "Continue with limited setup".

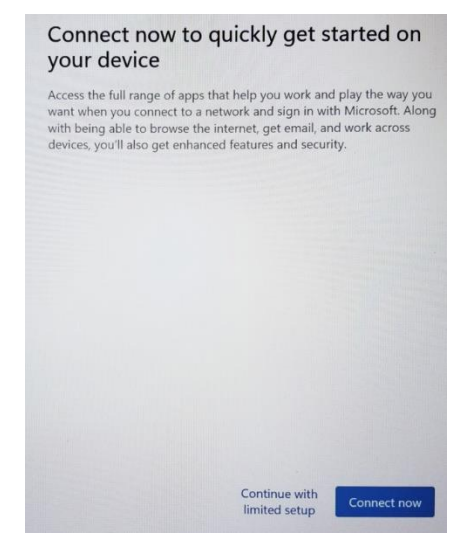

9 Click Accept button for the License Agreement.

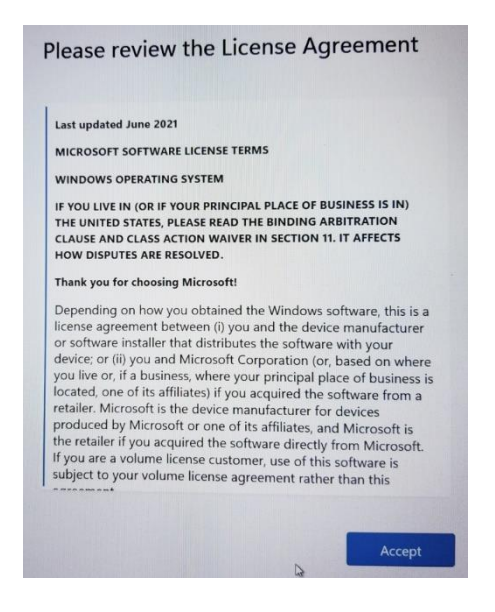

**10** Type a user name **ABC administrator** on the **"Enter your name"** text box. Click **Next** button.

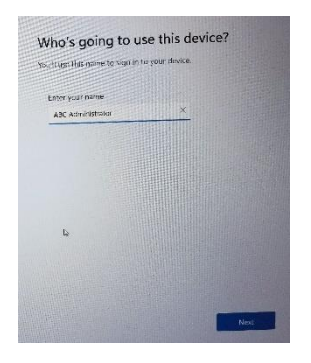

**11** Type **elekta** as the password. Click **Next** button. Retype the password one more time to confirm then click **Next** button.

| ike sure to pick so              | mething you'll | absolutely r | emember.          |                                                                                                    |
|----------------------------------|----------------|--------------|-------------------|----------------------------------------------------------------------------------------------------|
| Enter a password                 |                |              |                   |                                                                                                    |
| elekta                           |                | <u>e</u>     |                   |                                                                                                    |
| Contraction of the second second |                |              |                   |                                                                                                    |
|                                  |                |              |                   |                                                                                                    |
|                                  |                |              | 11 House          |                                                                                                    |
|                                  |                |              |                   |                                                                                                    |
|                                  |                |              |                   | The second                                                                                                    |
|                                  |                |              | Indean Printer    | and the second second sec |
|                                  |                |              |                   |                                                                                                    |
|                                  |                |              |                   |                                                                                                    |
|                                  |                |              |                   |                                                                                                    |
|                                  |                |              |                   |                                                                                                    |
|                                  |                |              |                   |                                                                                                    |
|                                  |                |              |                   |                                                                                                    |
|                                  |                |              |                   |                                                                                                    |
|                                  |                |              |                   |                                                                                                    |
|                                  |                |              | Conception in the | Test States                                                                                                    |

Active Breathing Coordinator™ R3.0 Installation and Service Copyright ©2024 Aktina All rights reserved.

**12** Chose any 3 security question, answer "**blank**" for all 3 questions. Click **Next** button

13 Leave all settings as is on "Choose privacy settings for your device" and click Next button twice, then click Accept button

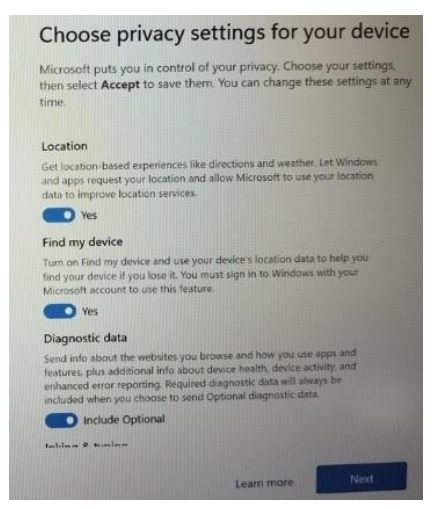

## Section 2 Configuring the user account

This is the procedure to configure the user account on the Active Breathing Coordinator<sup>TM</sup> laptop.

1 The laptop will be configured with two accounts, the ABC administrator and ABC user accounts (see Table 1.1).

| User name         | Туре          | Password |
|-------------------|---------------|----------|
| ABC administrator | Administrator | elekta   |
| ABC               | Standard user | abc      |

- 2 Press the **Windows** key on the keyboard.
- 3 Open Settings, click Accounts, and select Other Users.

| 9    | ABC administrator<br>Local Account | Acco     | bunts                                                                     |                      |
|------|------------------------------------|----------|---------------------------------------------------------------------------|----------------------|
| Find | a setting Q<br>Home<br>System      |          | ABC ADMINISTRATOR<br>Local Account<br>Administrator                       | OneDrive     Sign In |
| 8    | Bluetooth & devices                | Account  | settings                                                                  |                      |
| -    | Network & internet                 | 8Ξ       | Your info                                                                 | >                    |
| 1    | Personalization                    |          | Profile photo                                                             |                      |
|      | Apps                               | P        | Sign-in options<br>Windows Hello, security key, password, dynamic lock    | >                    |
| ٤ ا  | Accounts                           |          |                                                                           |                      |
| 3    | Time & language                    |          | Email & accounts<br>Accounts used by email, calendar, and contacts        | >                    |
| •    | Gaming                             | 0.       | Family                                                                    |                      |
| ×    | Accessibility                      | 8        | Manage your family group, edit account types and device permissions       | >                    |
| ۷    | Privacy & security                 | 0        | Windows backup                                                            | ,<br>,               |
| 6    | Windows Update                     | 0        | Back up your files, apps, preferences to restore them across devices      |                      |
|      |                                    | <b>%</b> | Other users<br>Device access, work or school users, klosk assigned access | >                    |

### 4 Select Add account.

| Accounts > Other Users |             |
|------------------------|-------------|
| Other users            |             |
| Add other user         | Add account |

5 In the "Who's going to use this PC" text box, type ABC.

#### 6 Type **abc** in the password text boxes.

Create a user for this PC

If this account is for a child or teenager, consider selecting **Back** and creating a Microsoft account. When younger family members log in with a Microsoft account, they'll have privacy protections focused on their age.

If you want to use a password, choose something that will be easy for you to remember but hard for others to guess.

| Who's going to use this PC?      |      |
|----------------------------------|------|
| ABC                              |      |
| Make it secure.                  |      |
| •••                              |      |
| •••                              | 5    |
| In case you forget your password |      |
| r                                | _    |
|                                  | Next |

7 In the section "In case you forgot your password", select any three questions, the answers "abc".

| Make it secure.                                  |        |  |
|--------------------------------------------------|--------|--|
| •••                                              |        |  |
| •••                                              |        |  |
| n case you forget your password                  |        |  |
| What was your first pet's name?                  | $\sim$ |  |
| abc                                              |        |  |
| What's the name of the city where you were born? | $\sim$ |  |
|                                                  |        |  |
| abc                                              |        |  |
| abc<br>What was your childhood nickname?         | $\sim$ |  |

8 Click Next, and verify the ABC user is a Standard User by clicking Change account type.

|   | •        | ABC Administrator                     | Acc<br>Other u | ounts > Other Users                                                                               |                      |  |
|---|----------|---------------------------------------|----------------|---------------------------------------------------------------------------------------------------|----------------------|--|
|   | Find     | a setting Q                           | Add            | other user                                                                                        | Add account          |  |
|   | <b>∩</b> | Home<br>System                        | •              | ABC<br>Local account                                                                              | ^                    |  |
|   | 8        | Bluetooth & devices                   |                | Account options                                                                                   | Change account type  |  |
|   | /        | Network & internet<br>Personalization |                | Account and data                                                                                  | Remove               |  |
|   |          | Apps                                  | Set up         | a kiosk                                                                                           |                      |  |
| 1 | :        | Accounts Time & language              | 묘              | Kiosk<br>Turn this device into a kiosk to use as a digital sign, interactive display, o<br>things | or other Get started |  |
|   | •••<br>* | Gaming<br>Accessibility               | € G            | et help<br>ive feedback                                                                           |                      |  |
|   | •        | Privacy & security<br>Windows Update  |                |                                                                                                   |                      |  |

9 Click OK.

| Change account type        |           |
|----------------------------|-----------|
| ABC<br>Local Account       |           |
| Account type Standard User |           |
|                            | OK Cancel |

10 There should be two users – ABC administrator and ABC.

## Section 3 Configuring the computer power settings

*This is the procedure to configure the power settings on the Active Breathing Coordinator*<sup>TM</sup>*laptop.* The laptop power settings must be correctly configured.

- 1 Log in as the **ABC administrator**.
- 2 Open the **Control Panel** by typing **control panel** on the taskbar text box.

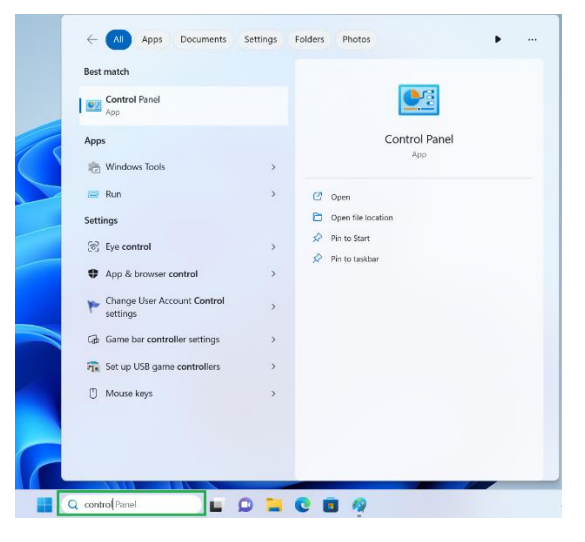

3 Make sure that View By is set to Category. Select Hardware and Sound.

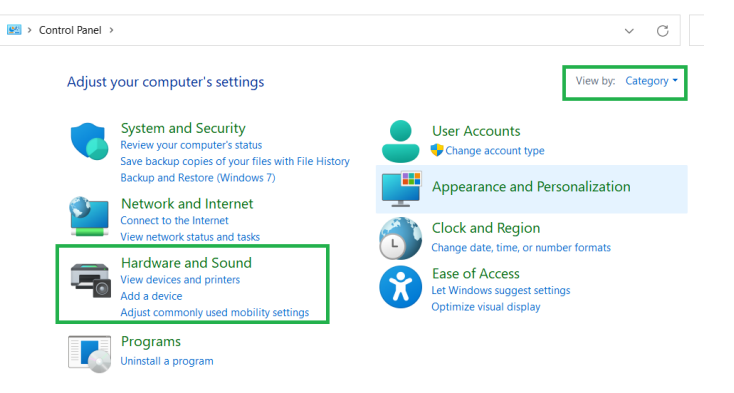

4 Select Power Options.

Active Breathing Coordinator™ R3.0 Installation and Service Copyright ©2024 Aktina All rights reserved.

| 🗃 Hardware and Sound                                              |               |                                                                                                    |
|-------------------------------------------------------------------|---------------|----------------------------------------------------------------------------------------------------|
| $\leftarrow \rightarrow \sim \uparrow = $                         | Control Panel | > Hardware and Sound >                                                                                                    |
| Control Panel Home<br>System and Security<br>Network and Internet |               | Devices and Printers<br>Add a device   Advanced printer setup   Mouse   Povice Manager  <br>Change Windows To Go startup options                                                   |
| Hardware and Sound Programs                                       |               | AutoPlay<br>Change default settings for media or devices   Play CDs or other media automatically                                                                                   |
| User Accounts<br>Appearance and                                   | 0             | Sound Adjust system volume   Change system sounds   Manage audio devices                                                                                                    |
| Personalization<br>Clock and Region<br>Ease of Access             | 1             | Power Options         Change battery settings         Change what the power buttons do         Change when the computer sleeps         Choose a power plan         Edit power plan |
|                                                                   | 5             | Windows Mobility Center<br>Adjust commonly used mobility settings   Adjust settings before giving a presentation                                                                   |

### 5 Click Change plan settings.

Choose or customize a power plan

A power plan is a collection of hardware and system settings (like display brightness, sleep, etc.) that manages how your computer uses power. <u>Tell me more about power plans</u>

| Selected plan                                                               |                      |
|-----------------------------------------------------------------------------|----------------------|
| Balanced                                                                    | Change plan settings |
| Automatically balances performance with energy consumption on capable hardw | are.                 |

6 Set **Turn off the Display** and **Put the computer to sleep** to **Never** both under "**On battery**" and "**Plugged in**". Use pull down to select **Never**.

|                                 |                           | _                   |
|---------------------------------|---------------------------|---------------------|
| Change settings for the         | plan: Balanced            |                     |
| Choose the sleep and display se | ettings that you want you | ur computer to use. |
|                                 | 63                        |                     |

|                                     | On battery | Plu Plu | ugged in | _ |
|-------------------------------------|------------|---------|----------|---|
| Turn off the display:               | Never ~    | Never   | ~        |   |
| Put the computer to sleep:          | Never ~    | Never   | $\sim$   |   |
| Change advanced power settings      | 3          |         |          |   |
| Restore default settings for this p | lan        |         |          |   |
|                                     |            |         |          |   |

### 7 Click Change advanced power settings.

| Change settings for the p         | olan: Balance    | d              |             |            |        |
|-----------------------------------|------------------|----------------|-------------|------------|--------|
| Choose the sleep and display set  | tings that you w | ant your compu | ter to use. |            |        |
|                                   | jj o             | n battery      | 🔊 Pli       | ugged in   |        |
| Yurn off the display:             | Never            | ~              | Never       | ~          |        |
| Put the computer to sleep:        | Never            | ~              | Never       | ~          |        |
| Change advanced power setting     | 5                |                |             |            |        |
| Restore default settings for this | olan             |                |             |            |        |
|                                   |                  |                | Sa          | ve changes | Cancel |

Active Breathing Coordinator™ R3.0 Installation and Service Copyright ©2024 Aktina All rights reserved.

8 In the pane of the **Power Options** window, select **Hard disk** > **Turn off hard disk after**.

9 Set the **On battery** and **Plugged in (Minutes)** both to **Never.** Enter "0" in the text box to set to **Never.** 

| Power Options                                                                                                    |                                        | ?                         | Х         |
|----------------------------------------------------------------------------------------------------|----------------------------------------|---------------------------|-----------|
| Advanced settings                                                                                                    |                                        |                           |           |
| Select the power plan that<br>and then choose settings t<br>your computer to manage                                                                                                    | you want to<br>hat reflect h<br>power. | o customize<br>Iow you wa | e,<br>int |
| Balanced [Active]                                                                                                    | $\sim$                                 |                           |           |
| <ul> <li>Hard disk</li> <li>□ Turn off hard disk after<br/>On battery: Never</li> <li>Plugged in (Minutes): 0</li> <li>☑ Desktop background settings</li> <li>☑ Sleep</li> <li>☑ PCI Express</li> <li>☑ Processor power management</li> <li>☑ Display</li> <li>☑ Battery</li> </ul> | \$                                     |                           |           |
|                                                                                                    | Restore pla                            | an defaults               |           |
| ОК                                                                                                    | Cancel                                 | Ар                        | ply       |

10 In the bottom pane of the **Power Options** window, select **Sleep** > **Sleep after**. Set the **On battery** and **Plugged in (Minutes)** both to **Never**.

11 In the bottom pane of the **Power Options** window, select **Sleep** > **Allow wake timers**. Set the **On battery** and **Plugged in** (**Minutes**) both to **Disable**.

| Power Options                                                                                                    | ?                       | ×         |
|----------------------------------------------------------------------------------------------------|-------------------------|-----------|
| Advanced settings                                                                                                   |                         |           |
| Select the power plan that you want to<br>and then choose settings that reflect h<br>your computer to manage power. | o customiz<br>ow you wa | e,<br>ant |
| Balanced [Active]                                                                                                   |                         |           |
| 🖃 Sleep                                                                                                    | _                       |           |
| Sleep after                                                                                                    |                         |           |
| On battery: Never                                                                                                   |                         |           |
| Plugged in: Never                                                                                                   |                         | _         |
| Allow wake timers                                                                                                   |                         |           |
| On battery: Disable                                                                                                 |                         |           |
| Plugged in: Disable                                                                                                 | ~                       |           |
| PCI Express                                                                                                    |                         |           |
| Processor power management                                                                                          |                         |           |
| Display                                                                                                    |                         |           |
| Battery                                                                                                    |                         | ÷.,       |
| Restore pla                                                                                                    | n default               | 5         |
| OK Cancel                                                                                                    | Ap                      | ply       |

12 In the bottom pane of the **Power Options** window, select **Processor power** management > Minimum processor state.

Active Breathing Coordinator™ R3.0 Installation and Service Copyright ©2024 Aktina All rights reserved.

13 Set the **On battery** and **Plugged in (Minutes)** both to **100%.** 

| Power Options                                                                                                    | ?                        | ×         |
|----------------------------------------------------------------------------------------------------|--------------------------|-----------|
| Advanced settings                                                                                                    |                          |           |
| Select the power plan that you want to<br>and then choose settings that reflect h<br>your computer to manage power.                                                                          | o customize<br>ow you wa | e,<br>int |
| Balanced [Active]                                                                                                    |                          |           |
| Plugged in: Never<br>Desktop background settings<br>Sleep<br>PCI Express<br>Minimum processor state<br>On battery: 100%<br>Plugged in: 100%<br>Maximum processor state<br>Display<br>Battery |                          |           |
| Restore pla                                                                                                    | n defaults               |           |
| OK Cancel                                                                                                    | Арј                      | ply       |

14 In the bottom pane of the **Power Options** window, select **Processor power** management > Maximum processor state.

15 Set the **On battery** and **Plugged in (Minutes)** both to **100%.** 

| 凄 Power O                                                                                                    | ptions                                                                                                    | ?                              | ×         |
|----------------------------------------------------------------------------------------------------|----------------------------------------------------------------------------------------------------|--------------------------------|-----------|
| Advanced s                                                                                                    | ettings                                                                                                    |                                |           |
| کې<br>a<br>y                                                                                                    | elect the power plan that you wa<br>nd then choose settings that refle<br>our computer to manage power.                                                                       | nt to customiz<br>ct how you w | e,<br>ant |
| Balanced                                                                                                    | I [Active] ~                                                                                                    |                                |           |
| <ul> <li>⇒ Sleep</li> <li>⇒ PCI E</li> <li>⇒ Proce</li> <li>⇒ Mi</li> <li>⇒ Mi</li> <li>⇒ Displ</li> <li>⇒ Batte</li> </ul> | press<br>ssor power management<br>nimum processor state<br>On battery: 100%<br>Plugged in: 100%<br>aximum processor state<br>On battery: 100%<br>Plugged in: 100%<br>ay<br>ry |                                |           |
|                                                                                                    | Restore                                                                                                    | e plan defaults                |           |
|                                                                                                    | OK Cance                                                                                                    | el Ap                          | ply       |

## 16 Click OK.

The system makes the changes.

Active Breathing Coordinator™ R3.0 Installation and Service Copyright ©2024 Aktina All rights reserved.

## **Client (Laptop) configurations**

## Section 1 Client IP Configurations

Step 1.

- Log in as the **ABC Administrator** user.
- While at the desktop, hold down **Windows** key, press the "R" on the keyboard. A **Run** dialog box opens.

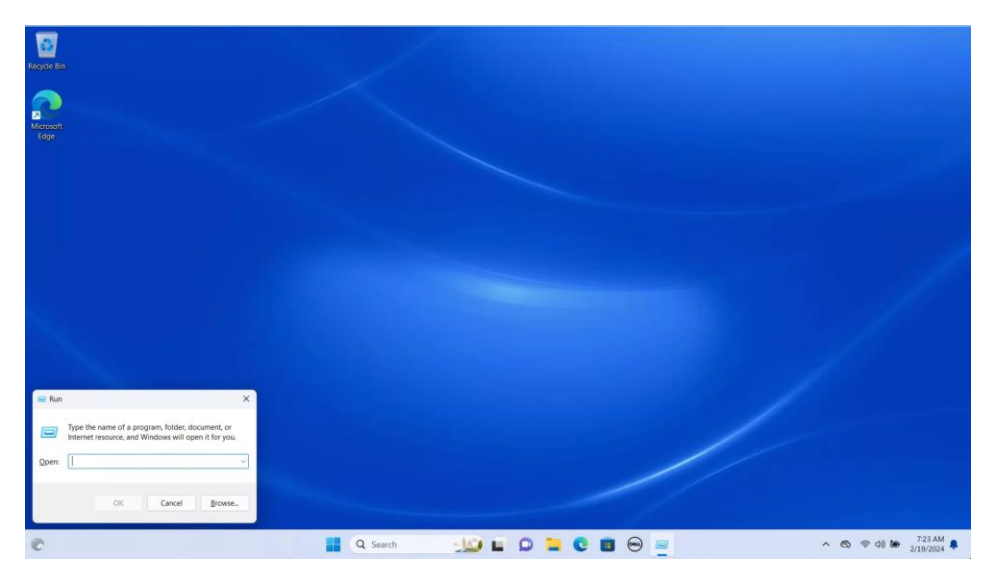

Step 2.

• Type the following "ncpa.cpl" and press Enter on the keyboard or select "OK".

| 🖃 Run         |                                                                                                    | × |
|---------------|----------------------------------------------------------------------------------------------------|---|
|               | Type the name of a program, folder, document, or<br>Internet resource, and Windows will open it for you. |   |
| <u>O</u> pen: | ncpa.cpl                                                                                                 | ~ |
|               | OK Cancel <u>B</u> rowse                                                                                 |   |

## Step 3.

• Double left click "Ethernet" and select "Properties".

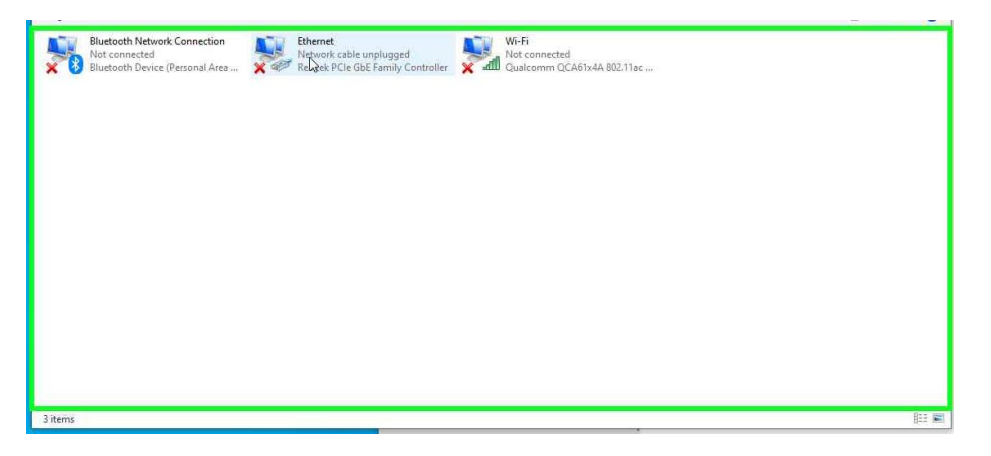

Step 4.

• Select and double left click "Internet Protocol Version 4 (TCP/IPv4)".

| Image: Client for Microsoft Networks         Image: Client for Microsoft Networks         Image: Client for Microsoft Networks         Image: Client for Microsoft Networks         Image: Client for Microsoft Networks         Image: Client for Microsoft Networks         Image: Client for Microsoft Networks         Image: Client for Microsoft Networks         Image: Client for Microsoft Networks         Image: Client for Microsoft Network         Image: Client for Microsoft Network         Image: Client for Microsoft Network         Image: Client for Microsoft Network         Image: Client for Microsoft Network         Image: Client for Microsoft Network         Image: Client for Microsoft Network         Image: Client for Microsoft Network         Image: Client for Microsoft Network         Image: Client for Microsoft Network         Image: Client for Microsoft Network         Image: Client for Microsoft         Image: Client for Microsoft         Image: Client for Microsoft         Image: Client for Microsoft         Image: Client for Microsoft         Image: Client for Microsoft         Image: Client for Microsoft         Image: Client for Microsoft         Image: Client for Microsoft         Image: Client for Microsoft      < | This soon       | action uses the                                                        | following toma:                                                               | Cor                 | figure |
|----------------------------------------------------------------------------------------------------|-----------------|------------------------------------------------------------------------|-------------------------------------------------------------------------------|---------------------|--------|
| Install Uninstall Properties<br>Description<br>Allows your computer to access resources on a Microsoft<br>network.                                                                                                    |                 | lient for Micros<br>ile and Printer<br>ioS Packet Sc<br>ntemet Protoco | ioft Networks<br>Sharing for Microsoft<br>heduler<br>I Version 4 (TC[X]P      | t Networks<br>v4)   | ^      |
| Description<br>Allows your computer to access resources on a Microsoft<br>network.                                                                                                    |                 | ficrosoft Netwo<br>ficrosoft LLDP<br>nternet Protoco                   | ork Adapter Multiplex<br>Protocol Driver<br>ol Version 6 (TCP/IP)             | (or Protocol<br>v6) | >      |
|                                                                                                    | V M<br>V M<br>C | flicrosoft Netwo<br>flicrosoft LLDP<br>nternet Protoco                 | ork Adapter Multiplex<br>Protocol Driver<br>of Version 6 (TCP/IP<br>Uninstall | v6)<br>Pro          | pentes |

## Step 5.

• Switch Radio Button to "Use the following IP address".

| ou can get IP settings assigned a<br>is capability. Otherwise, you ner<br>ir the appropriate IP settings. | automatica<br>ed to ask y | lly if<br>our i | your n<br>networ | etwork s<br>k admini | upports<br>strator |
|----------------------------------------------------------------------------------------------------|---------------------------|-----------------|------------------|----------------------|--------------------|
| Obtain an IP address automa                                                                               | atically                  |                 |                  |                      |                    |
| Use the following IP address:                                                                             | 15                        |                 |                  |                      |                    |
| IP address:                                                                                               | 1                         | 14              | 14               | 34<br>1              |                    |
| Subnet mask:                                                                                              |                           |                 |                  |                      | 1                  |
| Default gateway:                                                                                          |                           | +               | -                |                      | 1                  |
| C Owner Owner warden week                                                                                 |                           |                 |                  |                      |                    |
| Use the following DNS server                                                                              | addresse:                 | 9;              |                  |                      |                    |
| Preferred DNS server:                                                                                     |                           | 85              | A                |                      | ]                  |
| Alternate DNS server:                                                                                     |                           | ¥               | 4                | ų.                   | ]                  |
| Validate settings upon exit                                                                               |                           |                 |                  | Achu                 | wored .            |

Active Breathing Coordinator™ R3.0 Installation and Service Copyright ©2024 Aktina All rights reserved.

Step 6.

- Fill in the IP Address: "192.168.1.55" Subnet Mask: 255.255.255.0
- Click **Ok**

| Inte   | ernet Protocol Version 4 (TCP/IPv4)                                                                                                    | Properties                                                                | × |
|--------|----------------------------------------------------------------------------------------------------|---------------------------------------------------------------------------|---|
| Ge     | eneral                                                                                                    |                                                                           |   |
| t<br>f | You can get IP settings assigned auton<br>his capability. Otherwise, you need to<br>for the appropriate IP settings.<br>Obtain an IP address automatical | natically if your network supports<br>ask your network administrator<br>y |   |
|        | O Use the following IP address:                                                                                                    |                                                                           |   |
|        | IP address:                                                                                                    | 192 . 168 . 1 . 55                                                        |   |
|        | Subnet mask:                                                                                                    | 255.255.255.0                                                             |   |
|        | Default gateway:                                                                                                    |                                                                           |   |
| 1      | Obtain DNS server address autom                                                                                                    | natically                                                                 |   |
|        | OUse the following DNS server add                                                                                                    | resses:                                                                   |   |
|        | Preferred DNS server:                                                                                                    |                                                                           |   |
|        | Alternate DNS server:                                                                                                    |                                                                           |   |
|        | Validate settings upon exit                                                                                                    | Advanced                                                                  |   |
|        |                                                                                                    | OK Cancel                                                                 |   |

Step 7.

• Click "**OK**" to close.

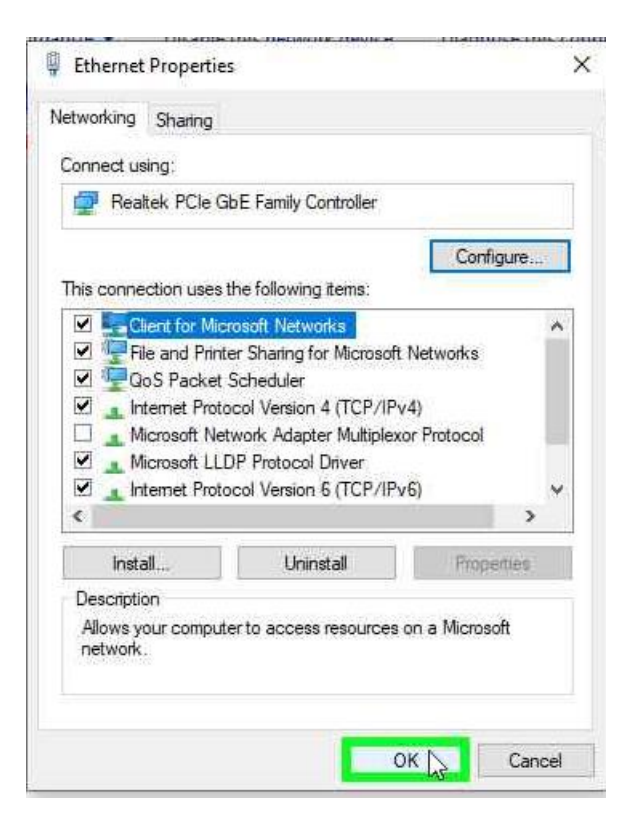

Step 8.

• Close the window by hitting the X on the upper right.

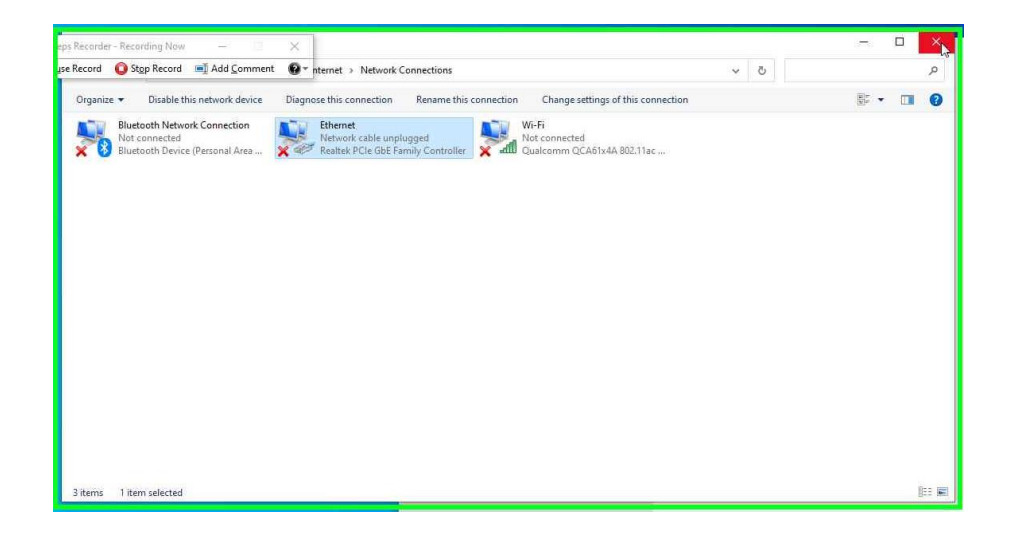

Active Breathing Coordinator™ R3.0 Installation and Service Copyright ©2024 Aktina All rights reserved.

## Section 2 Setting up Client Shadow RDP Configuration Installing USB over Ethernet on the Client side

## Prepare the following:

- Access to the internet.
- Connect Gating kit to the laptop via a USB cable.
- License key for the USB Over Ethernet.

### Step 1.

| Q. Search for apps, settings, and | d documents |     |     |          |
|-----------------------------------|-------------|-----|-----|----------|
| Pinned                            |             |     | All | apps >   |
|                                   |             |     |     | Settions |
|                                   |             |     |     |          |
|                                   |             |     |     |          |
|                                   |             |     |     |          |
|                                   |             |     |     |          |
| Recommended                       |             |     |     |          |
| Get Started<br>Welcome to Windows |             |     |     |          |
|                                   |             |     |     |          |
|                                   |             |     |     |          |
|                                   |             |     |     |          |
| ABC Administrator                 |             |     |     | Ċ        |
| Q Search                          |             | - 0 | - C |          |

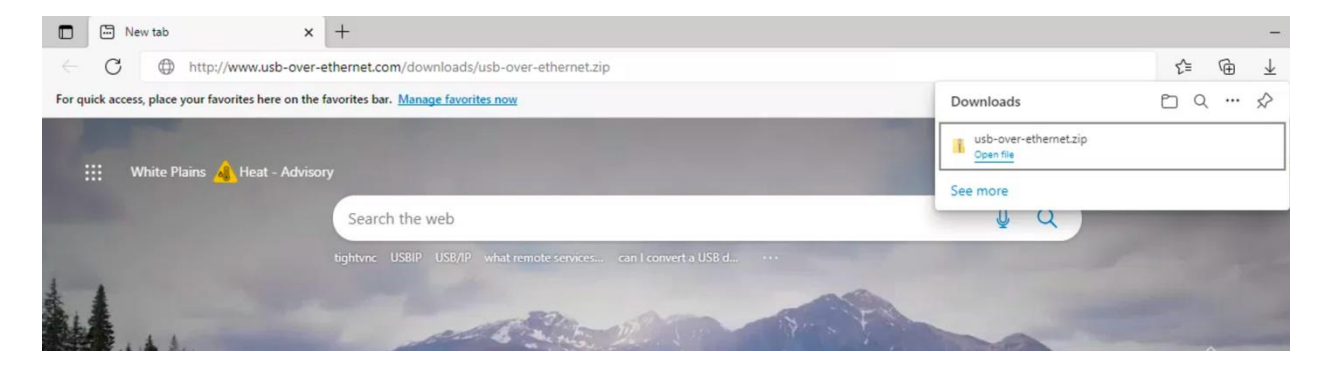

- Log in as the **ABC Administrator.**
- Press the Windows Key and select "Edge" on the Pinned list.
- Double click the **Edge** icon.
- If prompted by "Welcome to Microsoft Edge", select Start without your data, click Confirm and continue, click Continue without this data and then click Confirm and start browsing.
- While connected to the Internet or downloading from another PC with internet access. Go to the following URL link: http://www.usb-over-ethernet.com/downloads/usb-over-ethernet.zip
- Once typed into a web browser you should automatically download a .ZIP file.

Active Breathing Coordinator™ R3.0 Installation and Service Copyright ©2024 Aktina All rights reserved.

- Select "Open file" once its downloaded.

## Step 2.

| Name                                                         | Туре                                                                                           | Compressed size                                                                                                    | Password Size                                                                                  |                       | Ratio | 😼 Setup - KernelPro USB over Ethernet 🦳 🗆 🗙                                                                                                    |
|--------------------------------------------------------------|------------------------------------------------------------------------------------------------|----------------------------------------------------------------------------------------------------|------------------------------------------------------------------------------------------------|-----------------------|-------|----------------------------------------------------------------------------------------------------|
| icense                                                       | Text Document                                                                                  | 2 KB                                                                                                    | No                                                                                             | 5 KB                  | 54%   | Select Destination Location                                                                                                    |
| readme                                                       | Text Document                                                                                  | 1 KB                                                                                                    | No                                                                                             | 1 KB                  | 25%   | Where should KernelPro USB over Ethernet be installed?                                                                                                    |
| 💽 setup                                                      | Application                                                                                    | 4,197 KB                                                                                                    | No                                                                                             | 4,273 KB              | 2%    |                                                                                                    |
|                                                              | B Setup - Kerni<br>License Agri<br>Please real<br>agreement<br>USB Ove<br>END USE              | IPro USB over Ethernet<br>tement<br>I the following important informa<br>I the following License Agreement<br>before continuing with the insta<br>E Ethernet<br>R LICENSE AGREEMENT<br>OUTSER | tion before continuing.<br>It. You must accept the te<br>lation.                               | erms of this          | ×     | Setup will install KernelPro USB over Ethernet into the following folder. To continue, click Next. If you would like to select a different folder, click Browse. Etypogram Files/USB over Ethernel Browse |
|                                                              | NOICE     PLEASE     BY INST     AND CON     This ver     rotated     @ I accep     O I do not | OUSER<br>CAREFULLY READ THE FO<br>ALLING THIS SOFTWARE Y<br>DIDTIONS OF THIS AGREEME<br>sion of USB Over Ethernet<br>user documatation (the<br>she agreement<br>accept the agreement          | LLOWING LEGAL AGR<br>YOU ACCEPT ALL THI<br>NT.<br>including the software<br>"Software") in our | re and its v          | 4     | At least 2.5 MB of free disk space is required.                                                                                                    |
| Betup - KernelPro U<br>Select Start Menu<br>Where should Set | JSB over Ethernet<br>I Folder<br>tup place the program's s                                     | hortcuts?                                                                                                    | -                                                                                              | - ×                   |       | Setup - KernelPro USB over Ethernet  Select Additional Tasks Which additional tasks should be performed?                                                                                                  |
| To continue, click                                           | ill create the program's s<br>Next. If you would like t                                        | hortcuts in the follow<br>o select a different fi                                                                                                    | ing Start Menu f<br>older, dick Brows<br>Brow                                                  | iolder.<br>se.<br>se. |       | Select the additional tasks you would like Setup to perform while installing KernelPro<br>USB over Ethernet, then click Next.<br>Firewall:                                                                |
|                                                              |                                                                                                | < Back                                                                                                    | Next >                                                                                         | Cancel                |       | < Back Next > Cancel                                                                                                    |

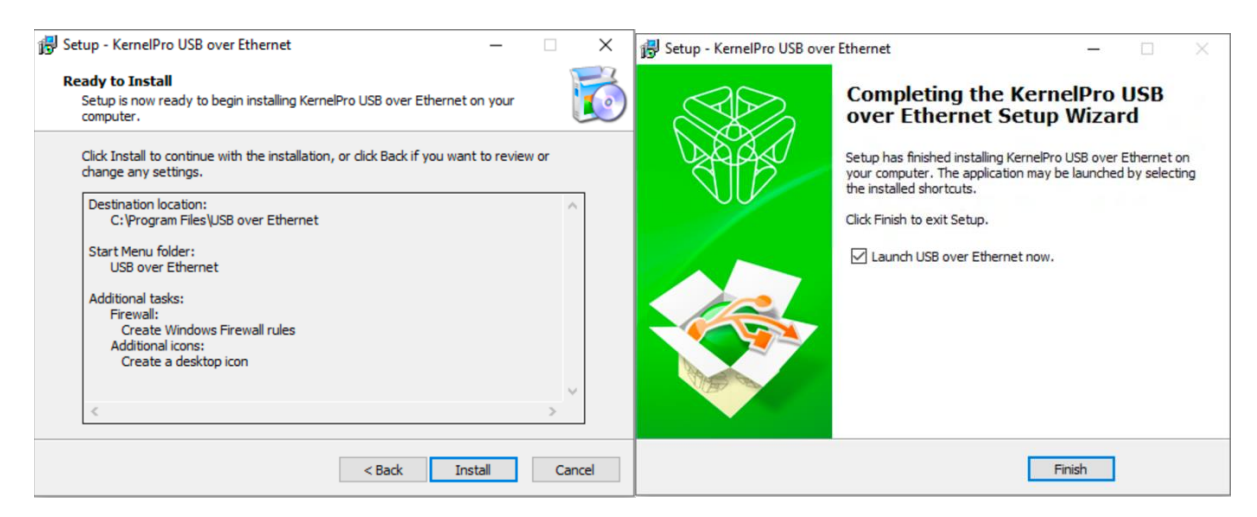

- Once open, double click "Setup"
- Follow the prompts to install the software.
- Select "I accept the agreement"
- Then click "Next" while leaving the settings to default.
- Until you get to "Finished".
- If asked "Would like to perform automatic new version checking every week?", click No button.

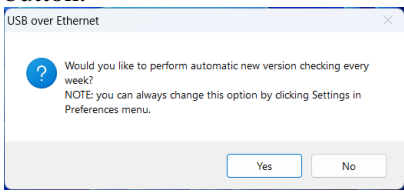

## Step 3.

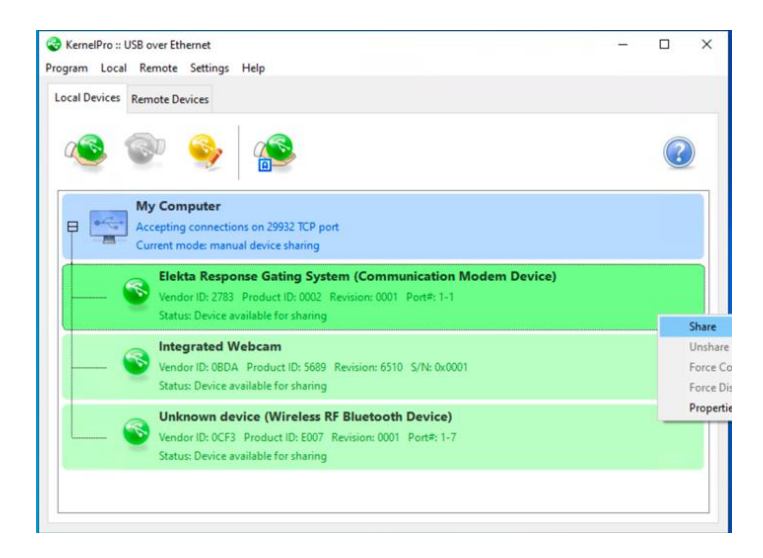

Active Breathing Coordinator™ R3.0 Installation and Service Copyright ©2024 Aktina All rights reserved.

- Once the application starts.
- Locate the "Elekta Response Gating System (Communication Modem Device)"
- Please make sure the Gating kit is connected to the Client's Laptop.
- Right click Elekta Response Gating System and Select "Share"

| 😪 KernelPro :: USB over Ethernet 🦳 🗆                                                                                                    | × Preferences ×                                                                                                    |
|----------------------------------------------------------------------------------------------------|----------------------------------------------------------------------------------------------------|
| Program Local Remote Settings Help<br>Local Devices Remote De<br>Preferences                                                                                                    | General Networking Device Policy IP Filters Warnings                                                                                                    |
| Image: Second Second | <ul> <li>Auto start with Windows</li> <li>Minimize at startup</li> <li>Show system tray icon</li> <li>Minimize to system tray instead of closing</li> </ul> |
| Statu: Device is in use by a client (192-168.1.5)  Integrated Webcam  Vendor ID: 660A. Product ID: 5689. Revision: 6510. 5/Nb 0x0001  Statu: Device available for sharing  Lakanowa davice (Microbase 26 Elbustecth Davice)                                                                                                    | $\Box$ Check for updates automatically every 1 $\checkmark$ days.                                                                                           |
| Vendor ID: 0C43 Product: ID: 007 Revision: 0001 Port#; 1-7 Status: Device available for sharing                                                                                                    | OK Cancel                                                                                                    |

#### Step 4.

- Finish up by Selecting "Settings" on the top.
- Select "Preferences"
- Under "General" tab make sure the first 4 boxes are selected and the last one turned off.
- Select "**OK**" once you finished.

Step 5.

- With the application still open.
- Click on "Help" and select "Enter License Key..."
- This will open a window that will allow you to copy and paste the Product key or manually type it in.
- Once entered you can Select "OK".
- If done correctly you will get a Prompt asking to restart the application.

Active Breathing Coordinator™ R3.0 Installation and Service

Document ID20211015

Copyright ©2024 Aktina All rights reserved.

- We recommend doing a restart on the device and log into the ABC user account.

Step 6.

| KemelPro :: USB over Ethernet –  X Program Local Remote Settings Help                                                                                                    |                                                                                                    |
|----------------------------------------------------------------------------------------------------|----------------------------------------------------------------------------------------------------|
| Local Devices Remote Devices Visit Homepage                                                                                                    | Local Devices Remote D About USB over Ethernet X                                                           |
| Content Content Conten | USB over Ethernet<br>Version 3.7.1<br>Access your USB devices remotely!                                    |
| My Computer  Accepting connections on 2992 TCP port  Current mode: automatic device sharing                                                                                                    | My Con<br>Acceptin<br>Current r<br>Sales: sales@kernelpro.com                                              |
| Elekta Response Gating System (Communication Modem Device) Wendri ID: 2783 Product ID: 0002 Revision: 0001 Port#:1-1 Satus Device in use by a client (12/88.1.5)                                                                                                    | Vet: http://www.kendpro.com                                                                                |
| Integrated Webcam<br>Vendor ID: 08DA Product ID: 5689 Revision: 6510 S/N: 0x0001<br>Status: Device is denied for sharing                                                                                                    | Inte<br>Stati<br>Number of licenses: 1<br>Number of USB devices available for connection simultaneously: 1 |
| Unknown device (Wireless RF Bluetooth Device) Vender (Ib 007 Product Ib 007 Revision: 0001 Port#: 1-7 Status Device is devided for sharing                                                                                                    | Vera<br>State<br>Copyright © 2002-2020 SimplyCore LLC                                                      |
|                                                                                                    |                                                                                                    |

- Bring up the application once more by typing **USB over ethernet** on the taskbar text box.
- Select Open.
- This is a check to make sure the license key is activated if logged into another account.
- Navigate to "Help" on the top and select "About"
- Repeat step four if settings didn't transfer over.
- Close out by clicking "OK"

Step 7.

| SensiPro a USB over Ethernet<br>Program Local Remote Settings Help                                                                                                    | - 0 ×                       | USB Device Properties ×                                | KernelPro :: USB over Et |
|----------------------------------------------------------------------------------------------------|-----------------------------|--------------------------------------------------------|--------------------------|
| Local Devices Remote Devices                                                                                                    |                             | General Inactivity Timeout Compression Troubleshooting | Local Devices Remote D   |
| 🐵 🧇 🤣                                                                                                    | 0                           | Name                                                   | a 💿                      |
| My Computer<br>Accepting connections on 20022 TCP port<br>Current mode automatic device sharing                                                                             |                             |                                                        | My Cor<br>Acceptin       |
| Elekta Response Gating System (Communication Modem Device)<br>Vender Dr. 2783 Product ID: 0082 Resisten 0001 Port# 1-1<br>Status Device is in use by a cleent (192.198.1.5) |                             | Restore Default                                        | Elei<br>Vene<br>Stat     |
| Integrated Webcam<br>Vender ID: 08DA: Product ID: 5609: Revision: 6510: 5/N: 0x0001<br>Status: Device is derived for sharing                                                |                             | Deny manual and automatic sharing of this device       | Stat                     |
| Unknown device (Wireless RF Bluetooth Device)                                                                                                    |                             |                                                        | Uni                      |
| Status Device auto-shared, waiting for client UNIT Police 1-7 Share                                                                                                    |                             |                                                        | Veno                     |
| Force<br>Force                                                                                                    | Connection to<br>Disconnect | OK Cancel                                              |                          |

- Lasty you can disable the sharing of any other device to mitigate confusion.
- Right click on the device you wish not to share and select "Properties"
- Make sure you check the box for "Deny manual and automatic sharing of this device"
- You'll see a red icon device to show its disabled.

Active Breathing Coordinator™ R3.0 Installation and Service Copyright ©2024 Aktina All rights reserved.

## Setting up the New RDP Icon on the Client PC

## Step1

- Log into the ABC on Client Laptop.
- Username: ABC
- Password: abc

## Step 2

- Open Microsoft Edge.
- Go to https://www.aktina.com/product/elekta-abc-system/abc-downloads/softwareand-downloads/
- Scroll down the page and find ABC Dual Monitor Setup

| thtps://www.aktina.com/product/elekta-abc-system/abc-downloads/software-and-downloads/ |                                        |                         |                   |      |  |  |  |
|----------------------------------------------------------------------------------------|----------------------------------------|-------------------------|-------------------|------|--|--|--|
| AKTINA<br>MEDICAL                                                                      | Products                               | Medical Physics         | Resources         | New  |  |  |  |
|                                                                                        | Documentation                          |                         |                   |      |  |  |  |
|                                                                                        | Windows 10 Installation I              | nstructions             |                   |      |  |  |  |
|                                                                                        | Update Existing Windows                | 10 Installation with Ne | w USB Drivers     |      |  |  |  |
|                                                                                        | New ABC Host/Client File               | es                      |                   |      |  |  |  |
|                                                                                        | Group Policy Folder                    |                         |                   |      |  |  |  |
|                                                                                        | Instructions and files for on-board PC | implementing dual disp  | lay on latest ABC | with |  |  |  |
|                                                                                        | ABC Client Laptop Config               | uration                 |                   |      |  |  |  |
|                                                                                        | ABC Dual Monitor Setup                 |                         |                   |      |  |  |  |

### Step 3

- Double click ABC Dual Monitor Setup, this will download the file.
- Click on the **Open file**

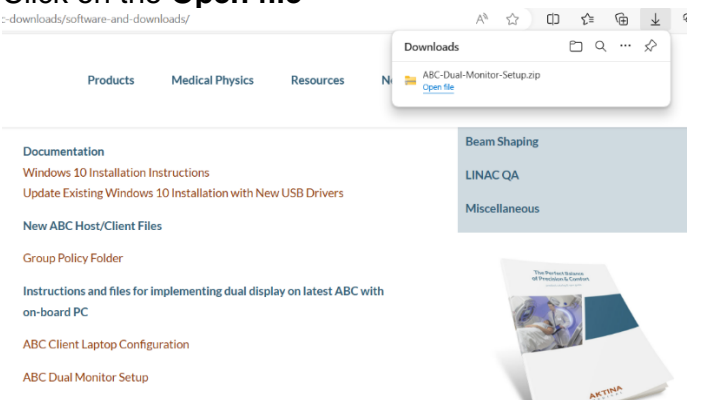

 The windows folder shows up. Navigate to ABC-Dual-Monitor-Setup>ABC Dual Monitor Setup>ABC-Client

| •          •          •                                                                                                    | ABC-Client |    |   | ×    | +     |      |         |              |           |                   |            |      |      |              | -     |             | 3      |
|----------------------------------------------------------------------------------------------------|------------|----|---|------|-------|------|---------|--------------|-----------|-------------------|------------|------|------|--------------|-------|-------------|--------|
| New       X       I       III       III       IIII       IIIII       IIIIIIIIIIIIIIIIIIIIIIIIIIIIIIIIIIII                                                                                                    | + -> -     | Ŷ  | С | 0    | · ··· | ABC- | Dual-Mc | mitor-Setup  | > ABC Due | I Monitor Setup → | ABC-Client |      | Sec  | rch ABC-Clie | mt    |             |        |
| Nome         Type         Compressed size         Parsword p         Size         Ando         Date modified           © catlery         State         Windows Rash File         1 KB         No         1 KB         1 KB         1 KB         0/2/022 S39 PM           © boundcads #                                                                                                    | € New ·    |    |   | Ō    | ø     |      |         | ↑\$ Sort ~   | ≡ View ~  | Co Extract all    |            |      |      |              |       |             | Detail |
| Callery       Image: Constraint of the second second                                         | A Home     |    | N | lame | ^     |      |         | Type         |           | Compressed size   | Password p | Size |      | Ratio        | Date  | modified    |        |
| ChabHe      Destop     P      Downess     P      Downess     P      Marc     P      Marc     P      Tors     P      Tors     P      Tors     P      Tors     P      Tors     P      Tors     P      Tors     Tors          | R Gallery  | -1 | 5 | ABC  |       |      |         | Windows Bate | ch File   | 1 KB              | No         |      | 1 KB | 11%          | 8/2/2 | 022 5:39 PI | A.     |
| Destop     Pestop     Postop     Dourners     P     Courses     P     Courses     P     Posto     Voss     P     Pos     Pos                                                                                                    | OneDrive   |    |   |      |       |      |         |              |           |                   |            |      |      |              |       |             |        |
| Densor and Densor and |            | 1  |   |      |       |      |         |              |           |                   |            |      |      |              |       |             |        |
| Construct      Construct      C     | Desktop    | 1  |   |      |       |      |         |              |           |                   |            |      |      |              |       |             |        |
| Loodinet      P     Acture      P     Acture      P     Acture      P     Acture      P     Tari K     T                                                                                                    | Downloads  | 1  |   |      |       |      |         |              |           |                   |            |      |      |              |       |             |        |
| Country     Munic      P     Munic      P     Munic      P     Topica      P     That PC     Topica                                                                                                    | Documents  | 1  |   |      |       |      |         |              |           |                   |            |      |      |              |       |             |        |
| Vores Vores | Munic      | 1  |   |      |       |      |         |              |           |                   |            |      |      |              |       |             |        |
|                                                                                                    | Videos     |    |   |      |       |      |         |              |           |                   |            |      |      |              |       |             |        |
| The PC                                                                                                    | pics       |    |   |      |       |      |         |              |           |                   |            |      |      |              |       |             |        |
| This PC                                                                                                    |            |    |   |      |       |      |         |              |           |                   |            |      |      |              |       |             |        |
|                                                                                                    | 📮 This PC  |    |   |      |       |      |         |              |           |                   |            |      |      |              |       |             | _      |

- Copy and paste the ABC.bat file to the desktop

Note: There will be two directories in the zip file: "ABC-host" and "ABC-client". The "host" is the computer within the ABC cart (Not Needed for Laptop configuration) The "client" is the laptop computer that is connected to the host via Remote Desktop.

Step.4

- Double Clicking on the ABC.bat file for the first time.
- You'll be prompted with "Windows Protect your PC".
- Left click on "More Info" and then click on "Run anyway".

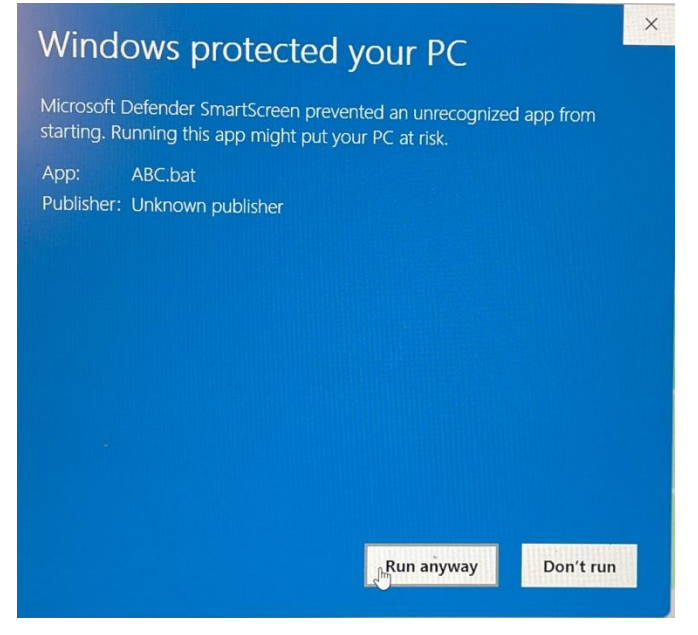

## **Testing Shadow RDP**

## Step 1

- Connect laptop to ABC Host (ABC Cart) via ethernet cable.
- Turn on ABC Host machine and log on as ABC administrator, password elekta
- Double click on "Init" icon desktop to reboot system.
- After reboot, log on to the ABC Host machine as **abc**, password **abc**

| Step | 2 |
|------|---|
|------|---|

| C:\Users\ABC.DESKTOP-ANQ1HG2\Desktop>mstsc.exe /prompt /shadow:1 /v:192.168.1.5 /admin /f /control /nocons |            |   |
|----------------------------------------------------------------------------------------------------|------------|---|
|                                                                                                    | sentprompt | î |
|                                                                                                    |            |   |
|                                                                                                    |            |   |
| Windows Security ×                                                                                         |            |   |
| Enter your credentials                                                                                     |            |   |
| These credentials will be used to connect to 192.168.1.5.                                                  |            |   |
| abc                                                                                                    |            |   |
| •••                                                                                                    |            |   |
|                                                                                                    |            |   |
| OK Cancel                                                                                                  |            |   |
|                                                                                                    |            |   |
|                                                                                                    |            |   |

- Log on to laptop user as **ABC**, password, **abc**.
- On the desktop, locate the **ABC** icon and double click.
- Type **abc** on the top box (username) and type **abc** as the password and click "**OK**" or press **enter** on the keyboard.

Step 3

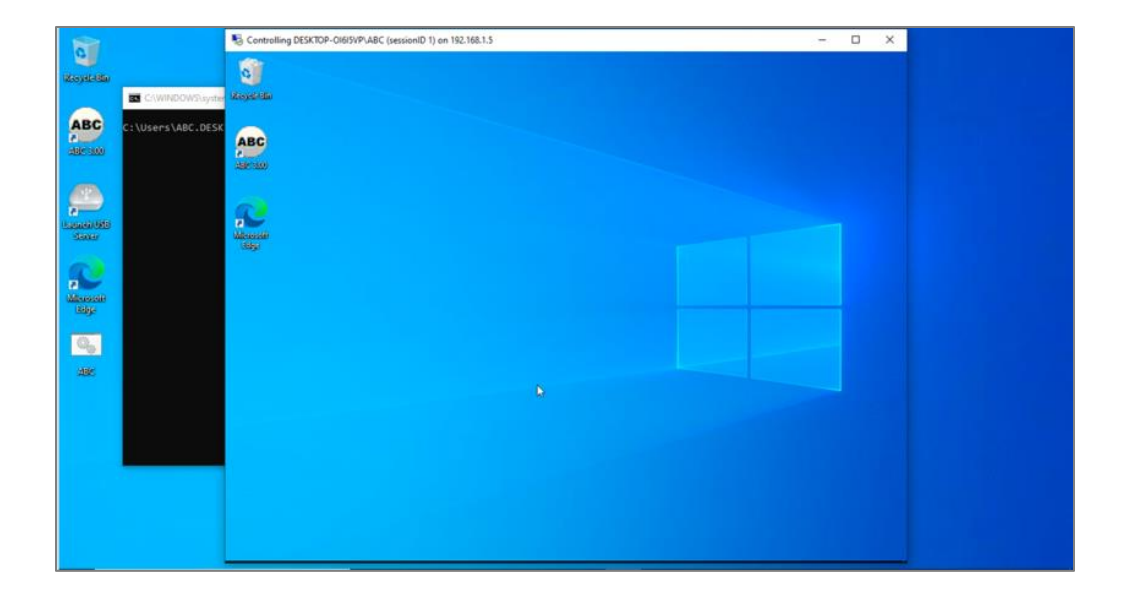

- You're now able to control ABC Host while still allowing video output on the monitor
- If you get an error because of the session ID or shadow ID. Reboot the ABC Host and log in as ABC, password abc using the Restart shortcut that was made on ABC profile desktop

## **Testing Client Connection with Gating Kit**

Verifying Shadow RDP connection.

Notes:

- 1. Make sure Gating Kit is connected to the laptop and turned on.
- 2. Ensure laptop is connected to ABC Host via ethernet cable.

Step 1

- Double click ABC.bat (ABC icon) on the laptop to start connection to ABC Host

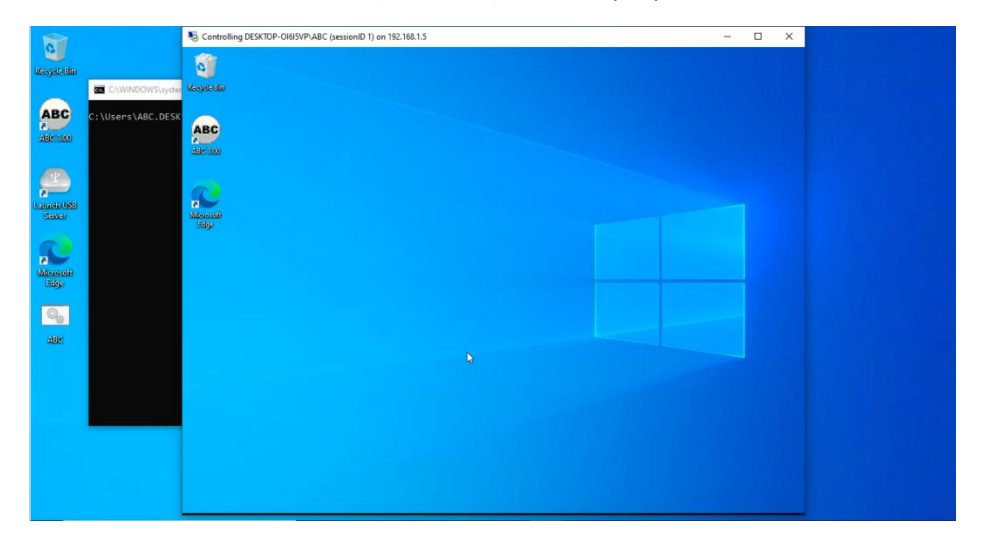

Step 2

- Open ABC 3.0 on host machine
- Skip creating new or loading existing patient.
- Navigate to Help Response Diagnostics

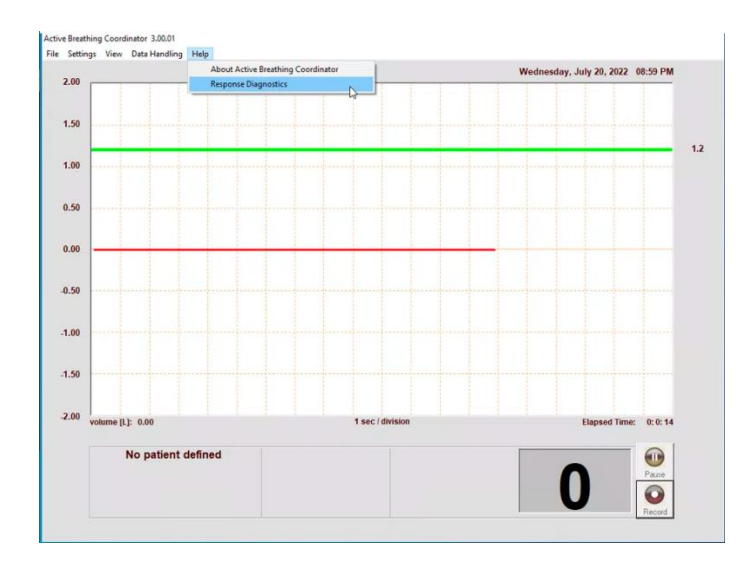

## Verify you see the following:

|   | ⊖ ELEKTA<br>Response™ Gating                   | Software               | 13 |            | Communication Link Up |  |
|---|------------------------------------------------|------------------------|----|------------|-----------------------|--|
| - | Fast Gating Violation<br>Permission to Disable | Not Active<br>Unlocked |    | Ü          | Enabled               |  |
|   | Control Firmware<br>Relay Firmware             | 01.00.16<br>01.00.13   |    | <b>GIU</b> | Relay Link Up         |  |
|   | DLL Version                                    | 00.01.13               |    |            | Open                  |  |
| ) | Done                                           |                        |    |            | 1 XX                  |  |

- Communication Link UP
- Enabled (Note: if not enabled, make sure Gating Kit is on and connected to the laptop)
- Relay Link Up
- Open